## OGGETTO: CONSENSO USCITA AUTONOMA PER SCUOLA SECONDARIA DI 1° GRADO

Per vistare il suddetto modulo, bisogna accedere al Registro Elettronico e poi compiere le seguenti operazioni:

- 1) Cliccare in alto a sx su COMUNICAZIONI
- 2) Cliccare sul quadratino di spunta a DX
- 3) Scaricare l'allegato per poterlo leggere

| SCUOLA-FAMIGLIA - Comunicazioni                                    |                                                    |                   | 202           | 2020/2021 🗸 |         | PRIMO QUADRIMESTRE/TRIMESTRE 🗸 🗸 |         |                     |                    |                        |                          |
|--------------------------------------------------------------------|----------------------------------------------------|-------------------|---------------|-------------|---------|----------------------------------|---------|---------------------|--------------------|------------------------|--------------------------|
| STUDENTI                                                           | Comunicazio                                        | oni Anagrafi<br>📰 | co Curriculum | Orario      | Assenze | Autorizzazioni                   | Pagella | Registro<br>Docente | Registro<br>Classe | Materiale<br>Didattico | Prenotazione<br>Colloqui |
| <b>?</b>                                                           |                                                    | Data              | Inviata da    |             |         | Testo                            |         |                     | Link/              | Allegato               | Da leggere v             |
|                                                                    |                                                    | 04/09/2020        | Segreteria    | prova 4.09. | .2020   |                                  |         |                     | 62                 | *                      |                          |
| Legenda simbol<br>♥ Comunicazio<br>♥ Assenze da g<br>♥ Permessi da | li:<br>mi da leggere<br>justificare<br>autorizzare |                   | 1             |             |         | (٢)                              | 5       |                     | 5.                 |                        | Л                        |
| <u>م</u>                                                           | D 🥫 🎻                                              | 🖬 📰               | AB 🧿 🥭        | 8 🧿         | 3       |                                  |         | 1                   | a 🗖 🗱 🕅 🕯          | s 😒 🖫 🗛 ا              | TA 14:45                 |